## Инструкция по подписанию файлов

Работа в ЛК возможна через браузеры: Yandex и Google Chrome.

Запустите браузер и войдите в ЛК (<u>https://personal.rostovexp.ru/login</u>). После удачной авторизации нажмите на кнопку «Заявления», выберите нужную заявку, перейдите в раздел «Документация», затем в левом меню выберите «состав проекта» далее «проектная документация» далее перейдите в разделы, которые вы выбрали на 8 шаге заполнения заявления.

| Заявление №13861                                                                          |                          |               |        |         |               |                         | Kithicky Pessimpon     | -              | -             |
|-------------------------------------------------------------------------------------------|--------------------------|---------------|--------|---------|---------------|-------------------------|------------------------|----------------|---------------|
| Общая информация Документация Историо                                                     |                          | ECP3          |        |         |               |                         |                        |                |               |
| · Sangrasson                                                                              | Пинскительния записая    |               |        |         |               |                         |                        |                |               |
| Экспертное сотровождение                                                                  | Taxan mine arrest arrest |               |        |         |               | Изменные состав проекта | Дебаенть               | ni paño        |               |
| <ul> <li>Исходно-разрешительная документация</li> <li>Дополнительные митериалы</li> </ul> | ETP3                     | # Hannendsame | CRC32b | Подписи | Дата загрузки | Версия                  | Наименование документа | Номер<br>докум | Дата<br>докув |
| * 🗰 Состан проекта                                                                        |                          | α.            | Q.     |         |               |                         |                        |                |               |
| • Проесная документация                                                                   |                          |               |        |         |               |                         |                        |                |               |
| Полонительная записка                                                                     |                          |               |        |         |               |                         |                        |                |               |
| <ul> <li>Договорной комплект</li> </ul>                                                   |                          |               |        |         |               |                         |                        |                |               |
| 🗑 Salat-users                                                                             |                          |               |        |         |               |                         |                        |                |               |
| 🗑 Стаеты на замечания                                                                     |                          |               |        |         |               |                         |                        |                |               |
| <ul> <li>Протокол ревностаска</li> </ul>                                                  |                          |               |        |         |               |                         |                        |                |               |

Необходимо нажать на кнопку «Добавить файл» далее «Добавить файлы в очередь»

| ь <b>файлы в очередь</b><br>вер Подпись | Прогресс |  |
|-----------------------------------------|----------|--|
| ер Подпись                              | Прогресс |  |
|                                         |          |  |
|                                         |          |  |
|                                         |          |  |
|                                         |          |  |
|                                         |          |  |
|                                         |          |  |
|                                         |          |  |
|                                         |          |  |
|                                         |          |  |
|                                         |          |  |
|                                         |          |  |
|                                         |          |  |
|                                         |          |  |

Выбираем на своем компьтере файлы необходимы для загрузке в конкретный раздел проектной документации.

## Файлы подгрузились, нажимаем «Подписать и загрузить»

|                                                                                                    |                                                                                                    | Добавить файлы                                                                                                    | в очередь                                                                                                    |                                                                                                    |                         |
|----------------------------------------------------------------------------------------------------|----------------------------------------------------------------------------------------------------|----------------------------------------------------------------------------------------------------|----------------------------------------------------------------------------------------------------|----------------------------------------------------------------------------------------------------|-------------------------|
| Наименование                                                                                                    |                                                                                                    | Размер                                                                                                    | Подпись                                                                                                    | Прогресс                                                                                                    |                         |
| Информация                                                                                                    | а ФАУ Главгосэкспертиза Рос                                                                                                    | c 20.2 KB                                                                                                    |                                                                                                    |                                                                                                    | ×                       |
|                                                                                                    |                                                                                                    |                                                                                                    |                                                                                                    |                                                                                                    |                         |
| <sup>Загрузить</sup><br>ВНИМ                                                                                                    | Подписать и загрузить<br>АНИЕ!!! Если вы г                                                                                                    | Закрыть<br>ПОДПИСЫВАС                                                                                                    | ге документ                                                                                                    | ы в первый раз, то п                                                                                                    |                         |
| ажатия на<br>програ                                                                                                    | а кнопку «Подписал<br>мное обеспечение.<br>Ошибка инициал                                                                                                    | гь файл» вы<br>На картинк<br>лизации                                                                                                    | йдет сообщ<br>е показан пр                                                                                                    | ение с просьбой уста<br>ример этого сообщен                                                                                                    | ос.<br>анс<br>ния       |
| ажатия на<br>програ                                                                                                    | а кнопку «Подписат<br>мное обеспечение.<br>Ошибка инициал<br>Инициализация плагина<br>Плагин недоступен                                                                                                    | гь файл» вы<br>На картинк<br>лизации<br>КриптоПро ЭЦГ                                                                                                    | йдет сообщ<br>е показан пј<br>1 не удалась,                                                                                                    | ение с просьбой уста<br>ример этого сообщен                                                                                                    | ос.<br>анс<br>ния       |
| ажатия на<br>програ                                                                                                    | а кнопку «Подписат<br>мное обеспечение.<br>Ошибка инициал<br>Инициализация плагина<br>Плагин недоступен<br>Установить плагин                                                                                                    | гь файл» вы<br>На картинк<br>лизации<br>КриптоПро ЭЦГ<br>Установ                                                                                                    | йдет сообщ<br>е показан пр<br>1 не удалась,<br>ить расширен                                                                                                    | ение с просьбой уста<br>ример этого сообщен<br>ие Закрыть                                                                                                    | ос.<br>анс<br>ния       |
| ажатия на<br>програ<br>Нажми<br>установ<br>расшире                                                                                                    | а кнопку «Подписат<br>омное обеспечение.<br>Ошибка инициал<br>Инициализация плагина<br>Плагин недоступен<br>Установить плагин<br>тте на кнопку «1.Ус<br>ите его после скачи<br>ение». Нажмите на                                                                                                    | гь файл» вы<br>На картинк<br>лизации<br>КриптоПро ЭЦГ<br>Установ<br>тановить пл<br>вания. Дале<br>кнопку «Ус<br>брауз                                                                                                    | йдет сообща<br>е показан пр<br>не удалась,<br>ить расширен<br>агин», начн<br>ее нажмите р<br>тановить».<br>ера.                                                                                             | ение с просьбой уста<br>оимер этого сообщен<br>ие Закрыть<br>ется скачивание фай<br>на ссылку «2.Устано<br>Перезагрузите стара                                                                                                    | анс<br>ния<br>йла<br>ви |
| ажатия на<br>програ<br>Нажми<br>установ<br>расшире                                                                                                    | а кнопку «Подписат<br>омное обеспечение.<br>Ошибка инициал<br>Инициализация плагина<br>Плагин недоступен<br>Установить плагин<br>ите на кнопку «1.Ус<br>ите его после скачи<br>ение». Нажмите на<br>•> Берекарит Тоор > GryptoPro Extension<br>ptoPro Extension for CAdE<br>rationa<br>4.1 / 5 Your rating: ******* | гь файл» вы<br>На картинк<br>лизации<br>КриптоПро ЭЦГ<br>Установ<br>тановить пл<br>вания. Дале<br>кнопку «Ус<br>брауз                                                                                                    | йдет сообщ<br>е показан пр<br>не удалась,<br>ить расширен<br>агин», начн<br>же нажмите р<br>тановить».<br>ера.                                                                                              | ение с просьбой уста<br>оимер этого сообщен<br>ие Закрыть<br>чется скачивание фай<br>на ссылку «2.Устано<br>Перезагрузите стара                                                                                                    | анс<br>низ<br>рви<br>ни |
| ажатия на<br>програ<br>Нажми<br>установ<br>расшире<br>Нопа > Елботајан<br>Сту<br>установланиото Э<br>Сту<br>установланиото Э<br>Данное расширен<br>Крите Сраузер и<br>Евитезани | а кнопку «Подписат<br>мное обеспечение.<br>Ошибка инициал<br>Инициализация плагина<br>Плагин недоступен<br>Установить плагин<br>ите на кнопку «1.Ус<br>ите его после скачи<br>ение». Нажмите на<br>•> Беунковит Тооб > СлупсоРто Ессело<br>рюрго Extension for CAdE<br>иссело<br>4.1/5 Your rating:                 | ть файл» вы<br>На картинк<br>лизации<br>КриптоПро ЭЦГ<br>Установ<br>тановить пл<br>вания. Дале<br>кнопку «Ус<br>брауз<br>ton tor CACES thouse r<br>S Browser Plug-in<br>S Browser Plug-in<br>Chromum (Google Chro<br>enocrus e ФНС, Расстая | йдет сообща<br>е показан пр<br>1 не удалась,<br>ить расширен<br>нагин», начн<br>ее нажмите т<br>тановить».<br>ера.<br>******<br>п<br>е для работы требует<br>котъзованием<br>па, Орега,<br>и другие органы. | ение с просьбой уста<br>оимер этого сообщен<br>ие Закрыть<br>ие Закрыть<br>иется скачивание фай<br>на ссылку «2.Устано<br>Перезагрузите стара<br>Беагсh for add one<br>Беагсh for add one<br>Самерону: Белевона Тоска<br>Version: 1.2.13<br>Size: 66.5 KB<br>Last update: 6.223,655<br>Самерону: Белевона Тоска<br>Version: 1.2.13<br>Size: 66.5 KB<br>Last update: 6.221,2022<br>License: Copyright 2022 стурторо | ано<br>ии:<br>рви<br>ни |

Добавьте адрес <u>https://personal.rostovexp.ru</u> в список доверенных узлов КриптоПро Browser plug-in. Для этого в панели задач откройте «Пуск» – «Все программы». Далее откройте папку «Крипто-Про». Наведите курсор мыши на «Настройки ЭЦП Browser Plug-in», нажмите правой кнопкой мыши и выберите раздел «Открыть с помощью». Затем в выпадающем списке выберите «Google Chrome».

| = Meinsch drockin             | в Топонияние                                                                                                    |
|-------------------------------|----------------------------------------------------------------------------------------------------|
| 8:                            |                                                                                                    |
| Correspondent Correspondent   |                                                                                                    |
| 📰 Банкултор                   | Mender Mensett Lage Mensett Store                                                                                                    |
| Con Raweps                    |                                                                                                    |
| C Karra                       |                                                                                                    |
| 💕 Gero a 18                   |                                                                                                    |
| 🗇 Контаньон консон            | a Dana Kopasan Kopasan                                                                                                    |
| KgarmadPM                     |                                                                                                    |
| правите стало                 |                                                                                                    |
| 🐑 Marmyanana Kan              | multipe :                                                                                                    |
| 🙆 💿 Kparnatipa CDP            |                                                                                                    |
| 🕒 🛤 Harrya Ana Tarria         | inner Flag in                                                                                                    |
| серторноги                    |                                                                                                    |
| Сертификаты полу              | 33647644                                                                                                    |
| C 📴 Yopanassa ange            | names Kperrolt.                                                                                                    |
| Ф м                           |                                                                                                    |
| -                             | Настройки КриптоПро ЭЦП Browser Plug-in<br>Синсок кадежных узлов, которые не принимит вред оздижи голтькотору и данных. Для заданных авб-<br>узлов КритеГро 2010 Возани Рыд-ю не будит требовани подтавирациями пользоватили при отпрытие<br>кранениеца сертефик ата, создании подтики или расшефрозание сообщения. Три добавление воб-<br>узлов в надежных изенно истопъливаль синкол *** для узавания вся субдляние дин-ото узла.<br>Вожни При добавличии овбузла в слисот надежных, вы датикы быть узерены, что воб-<br>стритоть, запрученные этат запущениев с дежесте евбузла, не ислуг жинсти вред политестрати<br>или данных<br>Список доверенных узлов                                                                                                    |
| https://personal.rostovexp.ru | К персійстранри ли<br>значани на преднальни на преднальниченное дав<br>значе поре на пареднальниченное дав<br>значе поре на пареднальние дав<br>значе пореднальние дав<br>значе поредна пореднальние дав<br>значе поредна поредна поредна поред |
| Перезагрузите браузер         |                                                                                                    |

После нажатия на кнопку «Подписать файл» появится окно с выбором сертификата, которым вы хотите подписать. Выберите сертификат и нажмите кнопку «Выбрать».

| Укажите Ваш сертификат подписи                                                                                                    |  |
|----------------------------------------------------------------------------------------------------|--|
| di nego-                                                                                                    |  |
| Шевцов Сергей Владимирович<br>Издатель: АО ЕЭТП<br>Выдан: Шевцов Сергей Владимирович<br>Действует: с 14.08.2024 по 14.08.2025<br>ГОСТ: ГОСТ Р 34.10-2012 256 бит |  |
| NUMBER OF STREET                                                                                                    |  |
|                                                                                                    |  |
| Выбрать Закрыть                                                                                                    |  |

На этом этап подписания закончен!

! Подписание осуществляется непосредственно на сайте. Скачивать документы для подписания и потом загружать их на сайт НЕ НУЖНО

## Частые ошибки при подписании: <u>Ошибка 1.</u> Ошибка сертификатов

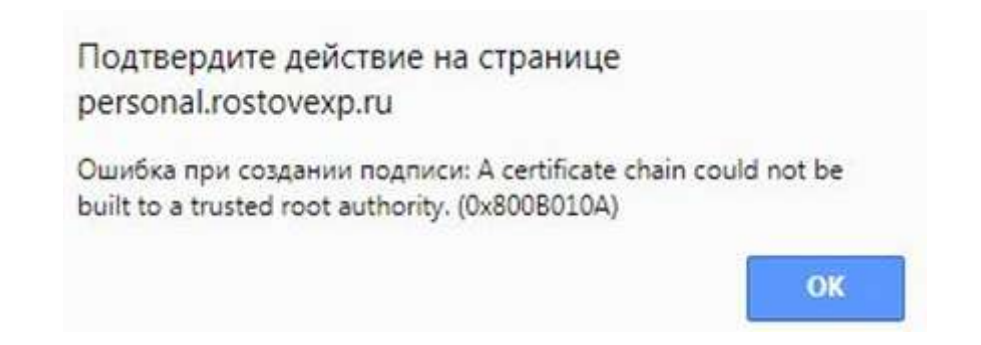

## Решение:

Шаг 1. Установите корневой сертификат и списки отзыва удостоверяющего центра (далее – УЦ), который изготовил вам электронную подпись, для этого перейдите на сайт <u>https://ca.kontur.ru/about/certificates</u>.

Корневые сертификаты

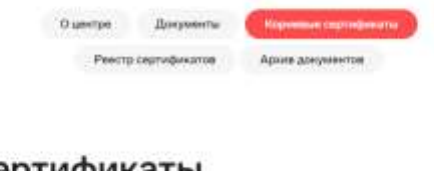

Сертификаты Удостоверяющего Центра

Программа для установно всех норновые сертификатов (382 КБ)

Шаг 2. Скачайте <u>Программа для установки всех корневых сертификатов</u>, откройте архив запустите файл Certificates\_Kontur\_User.exe.

| and Konsetzel Unepager Visbaletor Pactociter Croases                                                            |                  |
|----------------------------------------------------------------------------------------------------|------------------|
| 🙀 💼 🖾 🛄 🙀 🔍 🖏 🚺 🖉 🗮 🗮 Добанить Изалечь. Тест Проссмотр Удалечь Псисх Мостер Информация Антинирус Комментарий ЭХ |                  |
| 🕆 🚦 Cartificatas, Kontur, 96, 11, 2024.pp - ZIP apsars, passap uccogeses daskrea 1 638 368 6askr                |                  |
| Certificates, Kontur, Admin.exe<br>Certificates, Kontur, User.exe                                               | 510 10<br>519 17 |
|                                                                                                    |                  |

В случае возникновения вопросов по подписанию документов обращайтесь по e-mail <u>it@rostovexp.ru</u> с пометкой "Личный кабинет заявителя", в письме укажите № заявки в личном кабинете и опишите проблему.